## Simple Half-Walls Tutorial

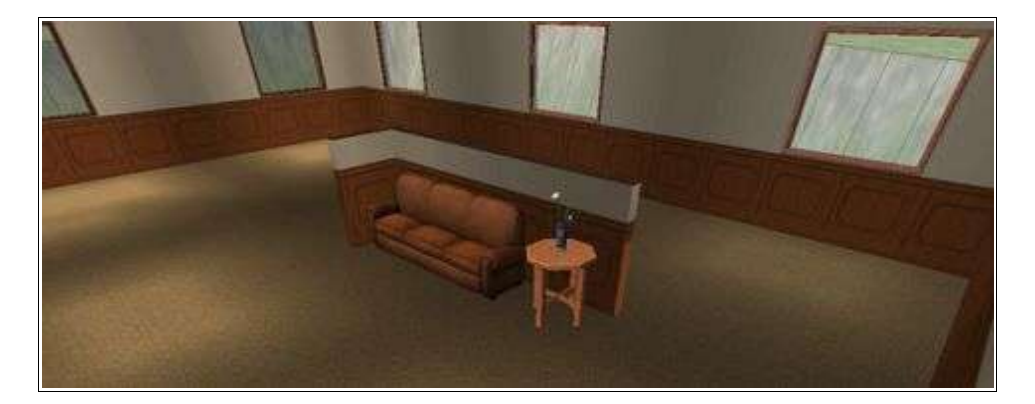

Created By: MikeInside

## About this PDF Document

This tutorial is Copyrighted and greated by

Orginal tutorial can be found here

http://mikeinside.modthesims2.com/building/halfwalls/

Other MikeInside's tutorials

http://mikeinside.modthesims2.com/tutorials.html

This PDF Document is greated by Bissela (bissela at hotmail.com) NOTE!! I'm NOT the author off this tutorial.

PDF Document created with OpenOffice.org 1.1.4 (WIN32) http://www.openoffice.org

There are reference's to other tutorials in this document.

Those reference's are marked as follows:

<u>Text</u>

Links to reference's will be at the end of the document.

This tutorial will show you how to create a simple half-wall in the middle of a room.

This particular method is quite easy, however has a couple of limitations, mainly that the halfwalls can not join smoothly with regular-sized walls, and you can not add anything above the halfwalls except for a roof. If you are looking for something more advanced, try my "<u>Using DummyLevels with Half-Walls</u>" tutorial.

| 1) | Start off by creating a room,<br>placing the walls that you want to<br>shrink roughly in the middle of the<br>room like shown.                               |  |
|----|----------------------------------------------------------------------------------------------------|--|
| 2) | Raise the terrain that is in a direct<br>line from the intended halfwall by<br>four-clicks.                                                                  |  |
| 3) | With the foundation tool, drag<br>from the top of the raised terrain<br>to a square at the bottom, to<br>create this slightly raised<br>foundation as shown. |  |

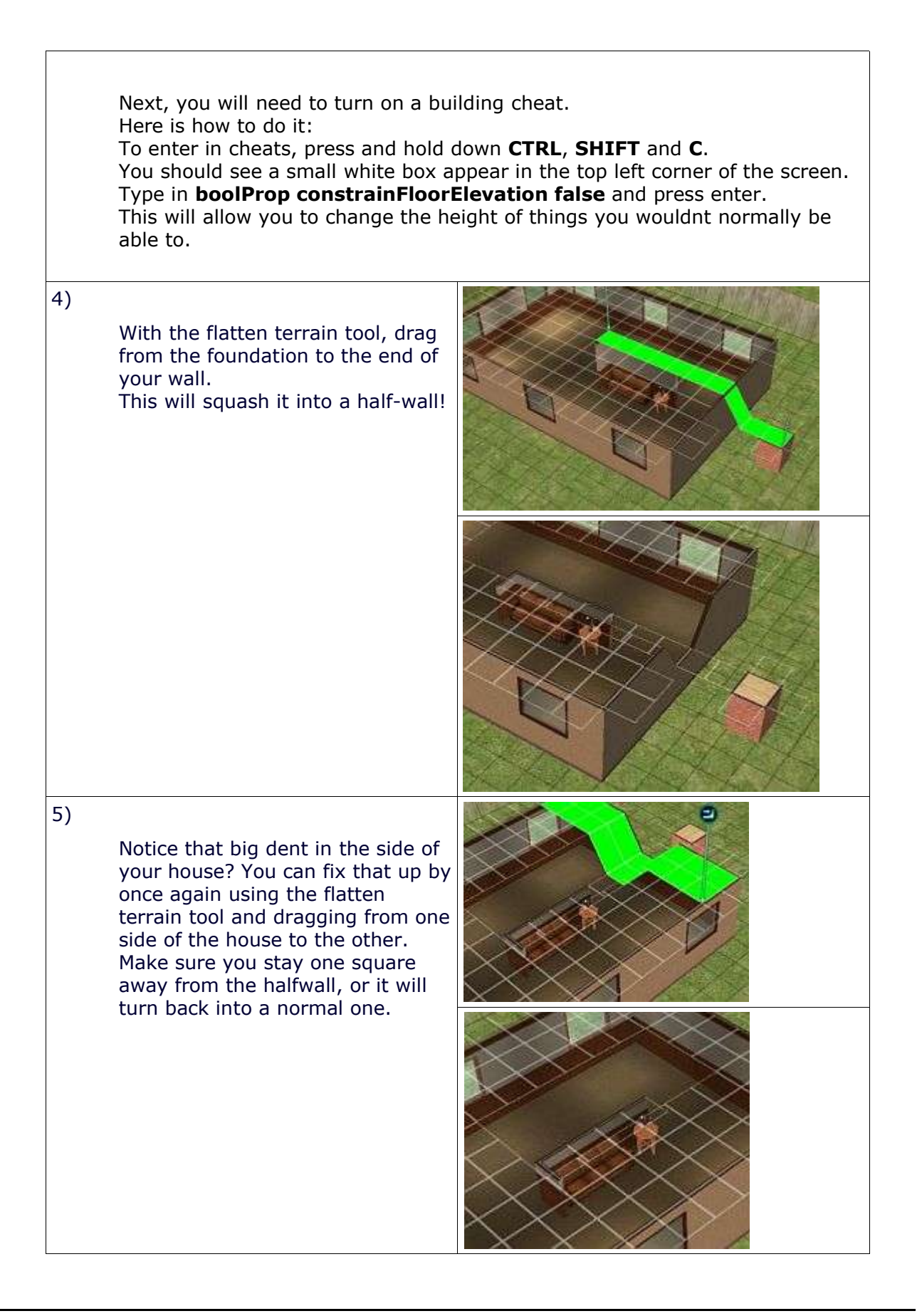

| 6)<br>Now would be a good time to turn<br>off the cheat by hitting CTRL-<br>SHIFT-C and typing: <b>boolProp</b><br><b>constrainFloorElevation true</b><br>Delete that foundation you created<br>at the start, and add a roof to the<br>house. |                                                                                                    |  |  |
|----------------------------------------------------------------------------------------------------|----------------------------------------------------------------------------------------------------|--|--|
| Note: As stated at the beginning of<br>to the house that is above the half-w<br>the second level. However a roof wil                                                                                                    | Note: As stated at the beginning of this tute, you can not add a second level to the house that is above the half-wall, because the half-wall "pulls down" the second level. However a roof will still work. |  |  |
| 7)<br>Your half-wall is done!<br>Feeling like a challenge? Try the<br>" <u>Using DummyLevels with Half-</u><br><u>Walls</u> " tutorial.                                                                                                    |                                                                                                    |  |  |

## Reference links:

ſ

Using DummyLevels with Half-Walls <u>http://mikeinside.modthesims2.com/building/dummyhalfwalls/index.html</u>